1. Kunjungi Alamat Website SiAmpuh di https://siampuh.dharmasrayakab.go.id/

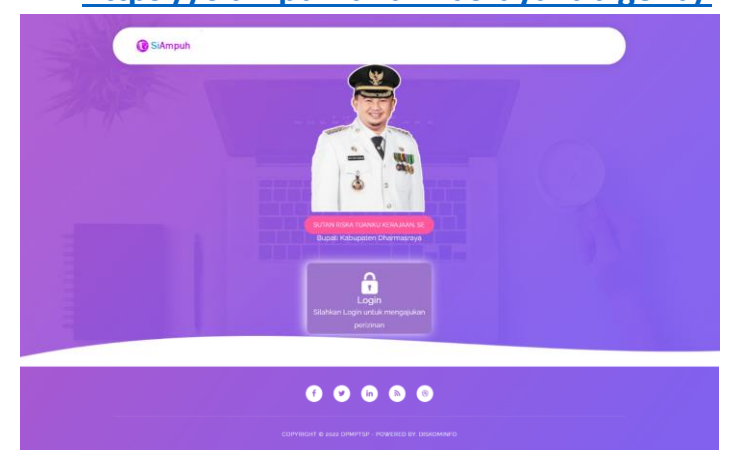

#### 2. Klik Tombol LOGIN

| Form Login                                    | × |
|-----------------------------------------------|---|
| Email Address                                 |   |
| Password                                      |   |
| LOGIN                                         |   |
| Belum punya akun.? Daftar <mark>Disini</mark> |   |

Jika sudah pernah mendaftar di aplikasi SIAMPUH silahkan Login dengan Email dan Password yang didaftarkan.

Jika Belum, Kilk Daftar **Disini** untuk membuat akun di aplikasi SIAMPUH.

# 3. Form Register/Pendaftaran

| F  | orm Register                  | × |
|----|-------------------------------|---|
|    | Nama Depan                    |   |
|    | Nama Belakang                 |   |
|    | Email                         |   |
|    | Password                      |   |
|    | No Handphone                  |   |
|    | REGISTER                      |   |
| SI | udah Punya Akun? Login disini |   |

Silahkan isi form yang tersedia dengan lengkap.

Klik <u>Register</u> untuk mendaftarkan Akun.

Setelah mendaftarkan akun, anda bisa login dengan

Akun yang telah anda daftarkan sebelumnya.

| C SIAMPUH   |   | 18<br>18                   | 🙆 Leni                  |
|-------------|---|----------------------------|-------------------------|
| erv Lerv    | 2 | SIAMPUH Hot                | e / AllRegistered Users |
| Dashboard   |   |                            |                         |
| A User      | 2 | Selamat Datang Di Si Ampuh |                         |
| E Perizinan |   |                            |                         |
| f] log out  |   |                            |                         |
|             |   | Q to 10469158* - 2022. Q   |                         |

### 4. Halaman Dashboard SIAMPUH

5. Mengajukan Perizinan Klik Menu <u>PERIZINAN</u>

| C SIAMPUH   |   |                                |
|-------------|---|--------------------------------|
| 😫 teni      | > | SIAMPUH                        |
| Dashboord   |   |                                |
| L User      | > | Pengajuan Baru                 |
| 🖻 Perizinan |   | Pesan Masuk                    |
| 🕤 tog out   |   | Konsep                         |
|             |   | Pengojuan<br>Riwayat Perizinan |
|             |   |                                |
|             |   | Daltar Parizinan               |
|             |   | <ul> <li>Perizinan</li> </ul>  |
|             |   |                                |
|             |   |                                |

Tampilan di Halaman Menu Perizinan

Klik <u>Pengajuan Baru</u> untuk mengajukan Perizinan.

Jika Anda belum melengkapi data diri, maka sistem akan mengarahkan anda secara otomatis untuk melengkapi data diri sebelum mengajukan perizinan, jika tidak, maka perizinan tidak akan bisa diajukan.

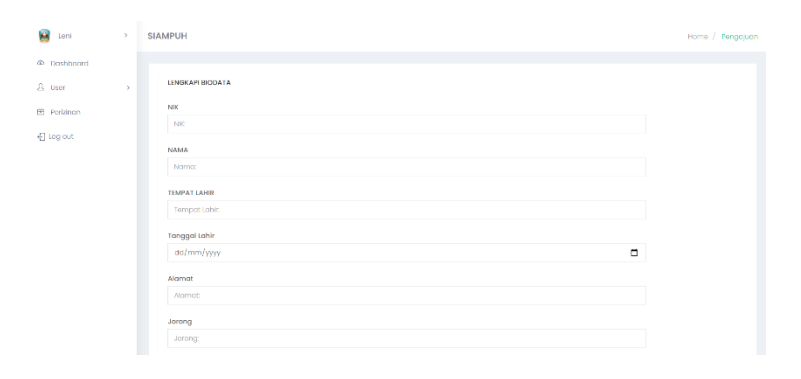

Setelah Data Anda Lengkap, maka anda bisa mengajukan perizinan. Silahkan Pilih Jenis Perizinan yang akan anda ajukan.

| Pesan Masuk      |              |  |  |
|------------------|--------------|--|--|
| Koneen           | Pilih Sektor |  |  |
| Konsep           | Plilh Sektor |  |  |
| Pengajuan        | KESEHATAN    |  |  |
| 5                | PERHUBUNGAN  |  |  |
| kwayat Pangajuan | PERTANIAN    |  |  |
|                  | SOSIAL       |  |  |
| aftar Parizinan  | PENDIDIKAN   |  |  |
| artar Ponzinari  | PERDAGANGAN  |  |  |
|                  |              |  |  |
| Perizinan        |              |  |  |
|                  |              |  |  |
|                  |              |  |  |
|                  |              |  |  |
|                  |              |  |  |
|                  |              |  |  |
|                  |              |  |  |
|                  |              |  |  |

Setelah memilih Jenis Perizinan yang akan diajukan, maka pengajuan perizinan akan masuk kedalam menu <u>Konsep</u> untuk dilengkapi persyaratan perizinan yang anda ajukan.

| Pengajuan Baru    | SERTIFIKAT PRODUKSI PANGAN INDUSTRI RUMAH TANGGA (PIRT) | <u></u> 2022-04-07 ■ |
|-------------------|---------------------------------------------------------|----------------------|
| Pesan Masuk       |                                                         |                      |
| Konsep            |                                                         |                      |
| Pengajuan         |                                                         |                      |
| Riwayat Perizinan |                                                         |                      |
|                   |                                                         |                      |
| Daftar Perizinan  |                                                         |                      |
| Perizinan         |                                                         |                      |
|                   |                                                         |                      |
|                   |                                                         |                      |
|                   |                                                         |                      |
|                   |                                                         |                      |
|                   |                                                         |                      |

Klik perizinan yang anda ajukan untuk mengupload bahan/syarat perizinan.

Upload Berkas perizinan dalam bentuk Gambar/Foto sesuai dengan permintaan.

| Pengajuan Baru               | SEKTOR U<br>BIDANG U<br>UPLOAD E | ISAHA : KESEHATAN<br>JSAHA : SERTIFIKAT PRODUKSI PANGAN INDUSTRI RUMAH TANGGA (PRT)<br>BERKAS :                                                                                         |                             |
|------------------------------|----------------------------------|----------------------------------------------------------------------------------------------------|-----------------------------|
| Consep                       | Nomor                            | Syarat                                                                                                    | Berkas                      |
| engajuan<br>iwayat Perizinan | 1                                | SCAN KTP PEMOHON                                                                                                    | Choose File No file chosen  |
| Bardela era                  | 2                                | SCAN NPWP PEMOHON                                                                                                    | Choose File No file chosen  |
| tar Perizinan                | 3                                | SCAN PAS FOTO 4 X 6                                                                                                    | Choose File No file chosen  |
| Perizinan                    | 4                                | SCAN BUKTI KEPEMILIKAN TANAH (SERTIFIKAT, JIKA SEWA BUKTI SEWA, SURAT KETERANGAN<br>WALI NAGARI JIKA BELUM TERBIT SERTIFIKAT TANAH)                                                     | Choose File. No file chosen |
|                              | 5                                | SCAN BUKTI LUNAS PBB TAHUN TERGHIR, JIKA BELUM ADA SPT PBB DAPAT MELAMPIRKAN<br>SURAT KETERANGAN LUNAS PBB DARI WALI NAGARI SETEMPAT                                                    | Choose File No file chosen  |
|                              | 6                                | SCAN KETERANGAN PRODUK DAN KOMPOSISI PRODUK                                                                                                    | Choose File No file chosen  |
|                              | 7                                | HASIL UJI LABORATORIUM BEBAS BAHAN TAMBAHAN PANGAN BERBAHAYA SEPERTI BORAKS,<br>FORMALIN, METHANYI, YELLOW, RHODAMIN-B DAN SIKLAMAT DAN SAKIRIN TIDAK MELEBIHI<br>BATAS YANG DITENTUKAN | Choose File No file chosen  |
|                              | 8                                | SCAN REKOMENDASI DARI WALI NAGARI SETEMPA                                                                                                    | Choose File No file chosen  |
|                              |                                  |                                                                                                    |                             |

Klik tombol **<u>SAVE</u>** untuk mengajukan perizinan.

Klik Tombol *Lengkapi Nanti* untuk menyiapkan bahan terlebih dahulu.

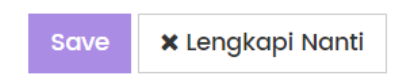

Setelah Tombol <u>Save</u> diKlik, anda akan mendapatkan Nomor tiket dan rincian jenis perizinan yang anda ajukan.

Klik Tombol <u>*Cetak Tiket*</u> untuk mencetak/download Nomor Tiket Pengajuan perizinan yang anda ajukan.

| Email :         | lensayuldi13@  |
|-----------------|----------------|
| Tanggal Tiket : | 2022-04-07     |
| Sektor Usaha :  | KESEHATAN      |
| Bidang Usaha:   | SERTIFIKAT PRO |
| 🖺 Cetak Tike    | t 🔰 🗙 Tutup    |

Tiket telah anda telah terbit, silahkan bawa tiket ini ketika mengambil perizinan yang anda ajukan.

| JOMOR TIKET       | : PMPTSP27620220407192416                                  |
|-------------------|------------------------------------------------------------|
| EMAIL             | : lensayuldi13@gmail.com                                   |
| SEKTOR USAHA      | : KESEHATAN                                                |
| BIDANG USAHA      | SERTIFIKAT PRODUKSI PANGAN INDUSTRI RUMAH<br>TANGGA (PIRT) |
| TANGGAL PENGAJUAN | : 2022-04-07                                               |